## คู่มือการใช้งานระบบจัดการสมาชิกในระบบประตูอัตโนมัติ (Access Control) (ฉบับปรับปรุง 17 กุมภาพันธ์ 2563)

1. เข้ามายังหน้าข้อมูลสมาชิกโดยการกดที่เมนูฝั่งซ้ายมือ

| <ul> <li>รรบเคระเคมประชุ Gate Control</li> <li>Controller          <ul> <li>Controller</li> <li>Controller</li> <li>รังกาวัน เวลาเข้า-ออก</li> <li>รังกาวัน เวลาเข้า-ออก</li> </ul> <li>รังกาวัน เวลาเข้า-ออก</li> </li></ul> <li>รังกาวัน เวลาเข้า-ออก</li> <li>รังกาวัน เวลาเข้า-ออก</li> <li>รังกาวัน เวลาเข้า-ออก</li> <li>รังกาวัน เวลาเข้า-ออก</li> <li>รังกาวัน เวลา</li> <li>รังกาวัน เวลา</li> <li>รังกาวัน เวลา</li> <li>รังกาวัน เวลา</li> <ul> <li>รังกาวัน เวลา</li></ul> | in • 🕐 µµp •<br>ค้นหาสมาชิก<br>รหัสสมาชิก<br>รหัสบัตรประชาชน | :<br>:<br>เพิ่ม แ     | ชื่อ :<br>ประเททสมา<br>ก็ไข | าธิก :   ทั้งหมด       | นามสกุล : |
|----------------------------------------------------------------------------------------------------|--------------------------------------------------------------|-----------------------|-----------------------------|------------------------|-----------|
| ์ เปลี่ยนรหัสผ่าน<br>                                                                                                    | ข้อมูลสมาชิก :                                               |                       |                             |                        |           |
|                                                                                                    | รหัสสมาชิก                                                   | ชื่อ_นามสกุลสมาชิก    | รหัสบัตรประชาชน             | ประเภทสมาชิก           | สถานะ     |
|                                                                                                    | 5912404036                                                   | วรินทร ดุ้มดำ         |                             | นักศึกษาระดับปริญญาตรี | ออก       |
|                                                                                                    | 593000037                                                    | วรินทร พลขัน          |                             | บุคลากรสายสนับสนุน     | ออก       |
|                                                                                                    | 56502000276                                                  | 609 วรินทร พลขัน      |                             | บุคลากรสายสนับสนุน     | ออก       |
|                                                                                                    | 5815225014                                                   | วรินทร แสงคำ          |                             | นักศึกษาระดับปริญญาตรี | ออก       |
|                                                                                                    | 5812417025                                                   | วรินทร แสนเริง        |                             | นักศึกษาระดับปริญญาตรี | กออ       |
|                                                                                                    | 5812614164                                                   | วรินทร แก้วกุญชร      |                             | นักศึกษาระดับปริญญาตรี | เข้า      |
|                                                                                                    | 6212238003                                                   | วรินทร ยศปัญญา        |                             | นักศึกษาระดับปริญญาตรี | ออก       |
|                                                                                                    | 6012241030                                                   | วรินทร รัตนกรรภิรมย์  |                             | นักศึกษาระดับปริญญาตรี | เข้า      |
|                                                                                                    | 6012242109                                                   | วรินทร รัตนกรรภิรมย์  |                             | นักศึกษาระดับปริญญาตรี | ออก       |
|                                                                                                    | 5815225013                                                   | วรินทรก็เอี่ยน        |                             | นักศึกษาระดับปริญญาตรี | ออก       |
|                                                                                                    | 5812213021                                                   | วรินทรแก้วกุญชร       |                             | นักศึกษาระดับปริญญาตรี | ออก       |
|                                                                                                    | 5812407162                                                   | วรินทรดงขุนทด         |                             | นักศึกษาระดับปริญญาตรี | ออก       |
|                                                                                                    | 5712409050                                                   | วรินทราวุฒิ อันทร์สอน |                             | นักศึกษาระดับปริญญาตริ | 990       |

2. การค้นหาข้อมูล

| - ด้นห | าสมาชิก           |                               |
|--------|-------------------|-------------------------------|
|        | รหัสสมาชิก :      | ชื่อ : นามสกุล :              |
|        | รหัสบัตรประชาชน : | ประเภทสมาชิก: ทั้งหมด 🗸 ดันหา |
|        |                   | เพิ่ม แก้ไข                   |

- ช่องค้นหารหัสสมาชิก
  - O กรณีเป็นอาจารย์ บุคลากรค้นหาจาก รหัสบัตรประชาชน 13 หลัก
  - O กรณีเป็นนักศึกษาค้นหาจาก รหัสนักศึกษา 10 หลัก
- ช่องค้นหาชื่อ ค้นหาได้ทั้ง ชื่อ และนามสกุล
- ช่องค้นหานามสกุล (ให้ใช้ช่องชื่อในการค้นหานามสกุล)
- ช่องค้นหารหัสบัตรประชาชน (ให้ใช้ช่องรหัสสมาชิกในการค้นหา)

## กรณีต้องการ Add บัตร RFID

- ให้ค้นหาข้อมูลสมาชิกจากรหัสสมาชิก ในช่องค้นหารหัสสมาชิก หรือ ชื่อ-นามสกุล ในช่องค้นหา ชื่อ
- 2. ให้คลิกเลือกชื่อของสมาชิกคนนั้นแล้วกดแก้ไข
- 3. หลักจากขึ้นแบบฟอร์มมาให้นำเคอร์เซอร์ไปอยู่ในช่องรหัสบัตร ดังรูป

| แก้ไขข้อมูลสมาชิก | -                  |   | × |
|-------------------|--------------------|---|---|
|                   | 0001704401         |   |   |
| รพรบตร:           | 0821734431         |   |   |
| รพสสมาชก:         | 5650200027609      |   |   |
| ĝa :              | วรนทร พลชน         |   |   |
| หามสกุล :         |                    |   |   |
| รพัสบัตรประชาชน : |                    |   |   |
| ประเภทสมาชิก -    | นออากุรสายสนับสนุน | ~ |   |
|                   |                    | - |   |
| สถานะ :           | ออก 🗸 🗹 ใช้งาน     |   |   |
| วันหมดอายุ :      | 31 ธันวาคม 2568    |   |   |
|                   | บันทึก             |   |   |

- 4. จากนั้นให้นำบัตรสมาชิกไปแตะกับเครื่อง NFC เพื่อสแกนรหัสบัตรใหม่ลงไปในช่องรหัสบัตร
  - \*\*ต้องเปลี่ยนภาษาเป็นภาษาอังกฤษ ถึงจะสแกนออกมาได้เป็นตัวเลข

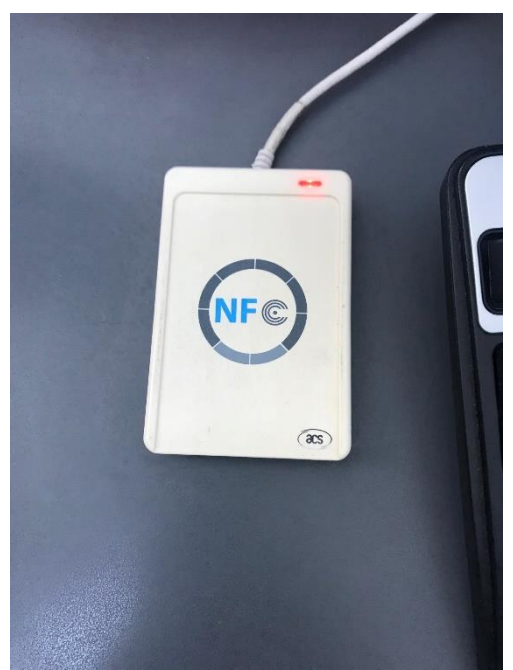

5. หลังจากได้รหัสบัตรชุดใหม่แล้วให้กดปุ่มบันทึกเป็นการเสร็จสิ้นการแก้ไขรหัสบัตรสมาชิก

## กรณีไม่พบข้อมูลสมาชิกในระบบประตูอัตโนมัติ

- 1. ให้กดปุ่มเพิ่ม เพื่อเพิ่มข้อมูลเข้าไปในฐานข้อมูล
- 2. เพิ่มข้อมูลจากแบบฟอร์มกรอกข้อมูลดังนี้

|                   | -        |            | ×              |
|-------------------|----------|------------|----------------|
|                   |          |            |                |
| l                 |          |            |                |
|                   |          |            |                |
|                   |          |            |                |
|                   |          |            |                |
|                   |          |            |                |
|                   |          |            |                |
| L                 |          | ]          |                |
| vipseminar        |          | ~          |                |
|                   |          |            |                |
| เข้า 🗸            | _ ใช้งาร | f.         |                |
| 17 กมภาพันธ์ 2563 |          |            |                |
|                   |          |            |                |
|                   |          |            |                |
| บันทีก            |          |            |                |
|                   |          |            |                |
|                   |          |            |                |
|                   | [        | _<br>[<br> | – □          [ |

- รหัสบัตร : เป็นรหัส RFID ของบัตร (<mark>นำมาจากการสแกนจากเครื่อง NFC</mark>)
- รหัสสมาชิก :
  - หากเป็นอาจารย์ บุคลากร ใช้รหัสบัตรประจำตัวประชาชน
  - หากเป็นนักศึกษา ใช้รหัสนักศึกษา
- ชื่อ : ใส่ชื่อ นามสกุล โดยไม่ใส่คำหน้าชื่อ และให้กดเว้นวรรค 1 ครั้งระหว่างชื่อกับนามสกุล
  - \*\* ตัวอย่าง นายบุญมี ศรีสุข ให้ใส่เป็น บุญมี ศรีสุข
- นามสกุล : ไม่ต้องใส่ข้อมูล
- รหัสบัตรประชาชน : ไม่ต้องใส่ข้อมูล
- ประเภทสมาชิก : ให้เลือกว่าเป็นสมาชิกประเภทไหน เช่น บุคลากรสายวิชาการ หรือนักศึกษา
- สถานะ : เป็นการบอกว่าผู้ใช้นี้ เข้าใช้บริการอยู่หรือไม่ หากยังให้เลือก ออก
- ช่อง Checkbox ใช้งาน : ให้กดเครื่องหมายถูก

- วันหมดอายุ : ระบุระยะเวลาสมาชิก โดยอ้างอิงจากระบบ WALAI AutoLIB
- หลังจากกรอกข้อมูลจนครบให้กดปุ่มบันทึกเป็นการเสร็จสิ้นการเพิ่มข้อมูลสมาชิก